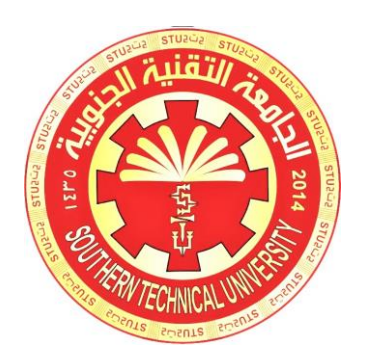

# دليل المسنخدم

## نظام التقديم الالكتروني لطلبة الاعداديات المهنية للقبوك في معاهد الجامعة التقنية الجنوبية

قسم شؤون الطلبة والتسجيل

By the STU Students Affairs Dept.

students@stu.edu.iq

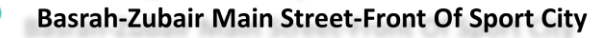

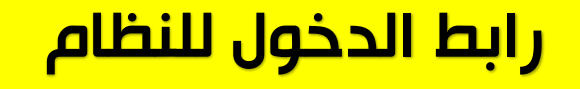

#### رابط الدخول الى النظام

# Stu-gate.edu.iq/vocational/user/

رمز الاستجابة السريعة للدخول الى النظام

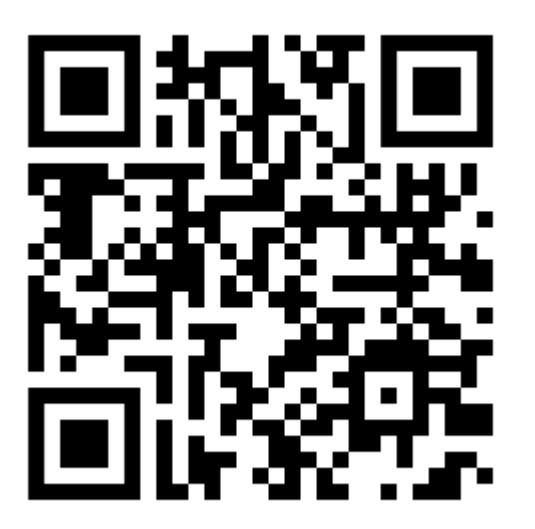

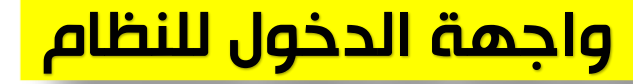

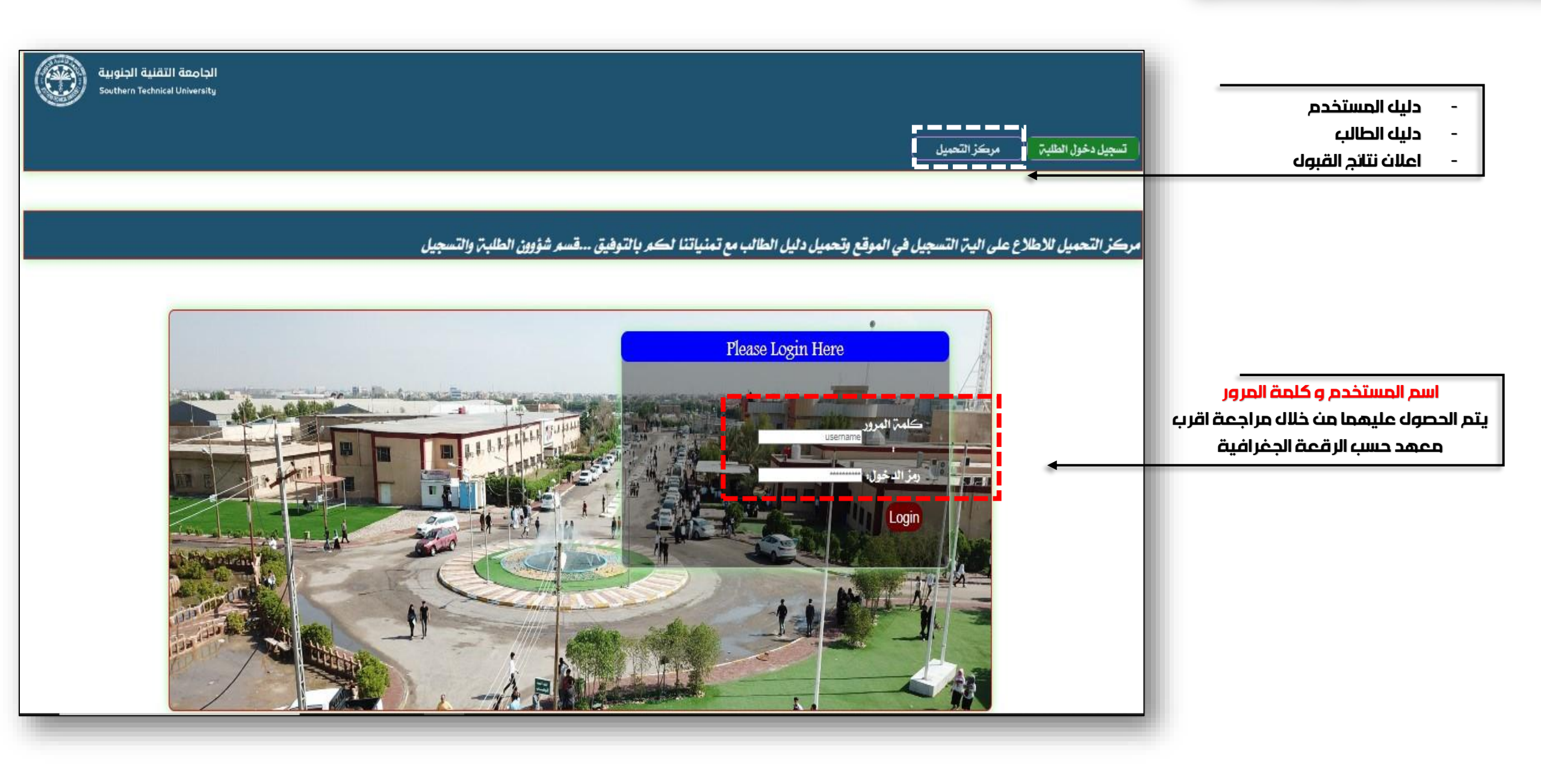

### مركز التحميل

يتم الدخوك الى واجهة (مركز التحميك) لتحميك :

- دليك المستخدم
  - دليك الطالب
- اعلان نتائج القبول

| شؤون الطلبة والتسجيل | نية الجنوبية           | الجامعت التق                  |             |  |
|----------------------|------------------------|-------------------------------|-------------|--|
|                      |                        | ، الدخول                      | متحاز تسجيل |  |
|                      | والتعليمات             | تحميل النتائج                 |             |  |
|                      | الهلف                  | اسع الملق                     | تحميل       |  |
|                      |                        |                               |             |  |
|                      |                        |                               |             |  |
|                      | مر شؤون الطلبة والسجيل | برمجة وقمعيد وليد چاوب خغير ق |             |  |
|                      |                        |                               |             |  |
|                      |                        |                               |             |  |
|                      |                        |                               |             |  |
|                      |                        |                               |             |  |
|                      |                        |                               |             |  |

#### واجهة ادخال البيانات

| a de la constante de la constante de | الجامعي التقنيي الجنوبيي  |                            |                          |
|----------------------------------------------------------------------------------------------------|---------------------------|----------------------------|--------------------------|
| أدخال معلومات الطالب                                                                                                    | Home                      |                            |                          |
|                                                                                                    | الرقم الامتحاني :         | المرجعياً                  |                          |
|                                                                                                    |                           |                            |                          |
|                                                                                                    | الأسمر الرياعي واللقب :   |                            |                          |
| لحمية الصورة (احتياراة)                                                                                                    |                           | 📼 دخان البيانات            |                          |
|                                                                                                    | مجموع التخرج :            | 🖨 طباعرة التسجيل           |                          |
|                                                                                                    |                           | 🖨 طباعة استمارة القبول     |                          |
| لد ينذ اختياراني ملكُ الحُتيارملُفُ                                                                                                    | اسم الأعدادين:            | لاي تحديل البيانات         |                          |
| Unload teace                                                                                                    |                           | <b>13 تقيير وبز الدخول</b> |                          |
| opdad mage                                                                                                    | الاختصاص :                | 🛛 خررج                     |                          |
|                                                                                                    |                           |                            |                          |
|                                                                                                    | حرق                       |                            |                          |
|                                                                                                    | الجنس:                    |                            | مدادخاك اسط المستخدم     |
|                                                                                                    | ¥                         |                            |                          |
|                                                                                                    | الديانة أو المعتقد :      |                            | وكلمة المرور سيتم        |
|                                                                                                    | ♥                         |                            | فتح واجهة ادخاك البيانات |
|                                                                                                    | تاريخ الميلاد :           |                            | لخاصة بالطالب            |
|                                                                                                    | ▼                         |                            |                          |
|                                                                                                    | المحافظة: :               |                            |                          |
|                                                                                                    | ♥                         |                            |                          |
|                                                                                                    | سنة التخرج من الأعدادية : |                            |                          |
|                                                                                                    | ♥                         |                            |                          |
|                                                                                                    | القضاء / الناحية :        |                            |                          |
|                                                                                                    | ~                         |                            |                          |
|                                                                                                    | اختيار معهد للقبول :      |                            |                          |
|                                                                                                    | ~                         |                            |                          |
|                                                                                                    | Save                      |                            |                          |
|                                                                                                    |                           |                            |                          |

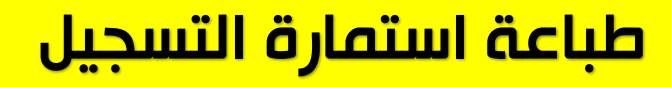

على الطالب بعد ان يقوم الطالب بإدخاك بياناته بطباعة (استمارة التسجيك) كضمانة للدخوك للنظام والتسجيك

| 8:30 2024/9/4 حي                                  | STU                         |                        |
|---------------------------------------------------|-----------------------------|------------------------|
| شۇون الطلابت 🏛<br>والتسجيل                        | الجامعيّ التقنييّ الجنوبييّ | 0                      |
|                                                   | أستمارة التقديم الالكترونية |                        |
|                                                   | ( لطلبة الأعداديات المهنية) |                        |
|                                                   |                             |                        |
|                                                   | September 04, 2024          |                        |
|                                                   |                             | الرقم الامتحاني :      |
|                                                   |                             |                        |
|                                                   |                             | الأسم الرباعي واللقب : |
|                                                   |                             | 6                      |
|                                                   |                             | مجموع التخرج :         |
|                                                   |                             |                        |
|                                                   |                             | اسم الأعدادية :        |
|                                                   |                             |                        |
|                                                   |                             | الاختصاص :             |
|                                                   |                             | الله ود :              |
|                                                   |                             |                        |
|                                                   |                             | الجنس:                 |
|                                                   |                             | i i i                  |
|                                                   |                             | الديانة أو المعتقد:    |
|                                                   |                             |                        |
|                                                   |                             | تاريخ الميلاد:         |
|                                                   |                             | E                      |
|                                                   |                             | المحافظة:              |
|                                                   |                             |                        |
|                                                   | ىيىن:                       | سنة التخرج من الأعداد  |
|                                                   |                             |                        |
|                                                   |                             | القضاء الناحية :       |
|                                                   |                             | أختبار ومعدر للقبوان   |
|                                                   |                             | اختيار شهد نشيون.      |
| تاريخ الطباعي: : 2024-09-04                       |                             |                        |
| https://stu-gate.edu.ig/vocational/user/print.php |                             | 1/2                    |
|                                                   |                             |                        |

#### طباعة استمارة القبول

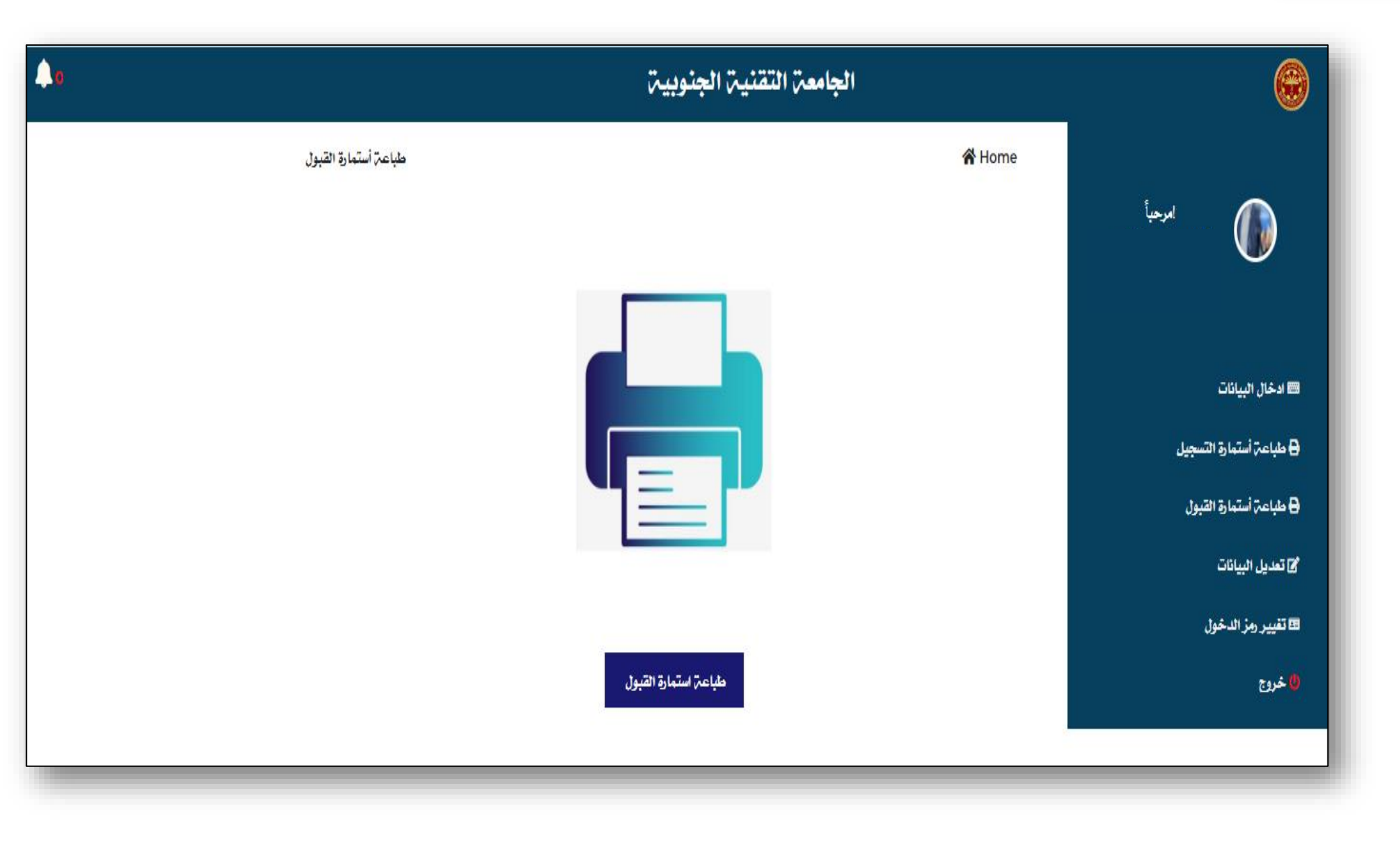

تفعك هذه الواجهة بعد اظهار نتائج القبوك في التقديم غير مفعلة

| 10:08 2024/9/4 من                                        | STU                                            |                        |                           |
|----------------------------------------------------------|------------------------------------------------|------------------------|---------------------------|
| شۇون الطلبت                                              | الجامعة التقنية الجنوبية                       |                        |                           |
| والتسجيل                                                 |                                                |                        |                           |
| يات المهنيت                                              | تائج القبول لطلبت الاعداد                      | أستمارة ن              |                           |
| لجنوبيټ )                                                | ، المعاهد التقنيم التابعيّ للجامعيّ التقنييّ ا | ( فر                   |                           |
| REMO:<br>                                                |                                                |                        |                           |
|                                                          | September                                      | 04, 2024               |                           |
|                                                          |                                                | الرقم الامتحاني:       |                           |
|                                                          |                                                |                        |                           |
|                                                          |                                                | الأسم الرباعي واللقب : |                           |
|                                                          |                                                |                        |                           |
|                                                          |                                                | مجموع التخرج :         | قيناهناا داديقال قيله تسا |
|                                                          |                                                |                        | استباره التتبراه التقانيا |
|                                                          |                                                | اسم الأعدادين:         | +                         |
|                                                          |                                                |                        |                           |
|                                                          |                                                | الاختصاص:              |                           |
|                                                          |                                                |                        |                           |
|                                                          |                                                | قبول الطالب في :       |                           |
|                                                          |                                                |                        |                           |
| تاريخ الطباعة 04-09-2024                                 |                                                |                        |                           |
| قسو شؤون الطلبح والتسحيل                                 | درمجاز وتصميم ولند جلوب خضير                   | ]                      |                           |
|                                                          |                                                |                        |                           |
|                                                          |                                                |                        |                           |
|                                                          |                                                |                        |                           |
|                                                          |                                                |                        |                           |
|                                                          |                                                |                        |                           |
|                                                          |                                                |                        |                           |
|                                                          |                                                |                        |                           |
|                                                          |                                                |                        |                           |
| https://stu-gate.edu.iq/vocational/user/registration.php |                                                | 1/1                    |                           |

#### واجهة تعديل البيانات

يتم الدخوك الى واجهة تعديك البيانات عند حدوث خطا او لتعديك في البيانات المدخلة

|                                                | الجامعن التقنين الجذوبين      |                                 | <b>e</b>            |
|------------------------------------------------|-------------------------------|---------------------------------|---------------------|
| تعديل معلومات الطائب                           | if Home                       |                                 |                     |
|                                                | الرقر الاستعاني :             | اسماً<br>وايد جاوب قشير الدالكن |                     |
|                                                |                               |                                 |                     |
|                                                | الأسع الرياعي واللقب :        |                                 |                     |
| در بنار الاسلام (المشاريط)                     | : Z + 2] f 2010               |                                 |                     |
| Lipbad image                                   |                               |                                 | اجهه ويبريه ويبر    |
|                                                | اسم الأعدادية :               |                                 | والمحدر مندي المرين |
|                                                |                               |                                 | 14.6 in u.20        |
|                                                | الاختصاص :                    |                                 |                     |
|                                                |                               |                                 |                     |
|                                                | الدون                         |                                 | انات                |
|                                                | ×                             |                                 |                     |
|                                                | الغِسن.                       |                                 |                     |
|                                                | الدرائر أر المعتقد :          |                                 |                     |
|                                                | V                             |                                 |                     |
|                                                | تاريخ الميلاد :               |                                 |                     |
|                                                | v                             |                                 |                     |
|                                                | tase(647, :                   |                                 |                     |
|                                                | <b>v</b>                      |                                 |                     |
|                                                | سنَّمَ التقويج من الأعداديم : |                                 |                     |
|                                                |                               |                                 |                     |
|                                                | . ریک (۲۰) در معاد<br>۲       |                                 |                     |
|                                                | الجتبار برعد للقدول :         |                                 |                     |
|                                                | v                             |                                 |                     |
|                                                | Save                          |                                 |                     |
|                                                |                               |                                 |                     |
| ىزىچەر ۋاسىم رۇلد جايى ئەسرىلىن ئايلار والىچىل |                               |                                 |                     |
|                                                |                               |                                 |                     |
|                                                |                               |                                 |                     |

#### واجهة تغيير رمز الدخول

#### تغيير رمز الدخوك للنظام (<mark>اختياري)</mark>

|                           | الجامعة التقنية الجنوب |                  | ) |
|---------------------------|------------------------|------------------|---|
|                           | الرئيسية 🖀             | تغيير رمز المرور |   |
| امرحباً<br>وليد جلوب خضير | رمز الدخول :           |                  |   |
| المالكي                   | Current password       |                  |   |
|                           | ادخل رمز جدید :        |                  |   |
| ادخال البيانات            | New password           |                  |   |
| طباعة أستمارة التسجيل     | اعد كتابة الرمز :      |                  |   |
| 🖯 طباعہ استہارہ الفیول    | Conform password       |                  |   |
| کا تعدیل البیانات         |                        | Change Password  |   |
| 🗉 تغيير رمز الدخول        |                        | enanger assirona |   |
| 🜞 خروج                    |                        |                  |   |
|                           |                        |                  |   |
|                           |                        |                  |   |

#### اشعارات النظام

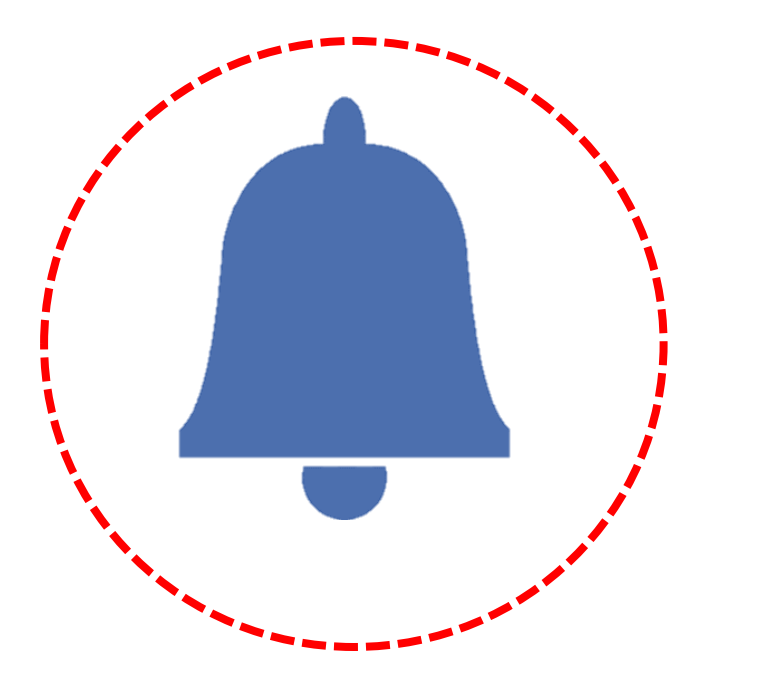

هذه الايقونة الواقعة في الجهة اليسر ى العليا حـن الواجهـات هي لأشعار الطالب حن قبك مسؤوك النظام في حاك وجـود خطـًا او لمراجعة البيانات المدخلة